# **IMPROBANK**

¿Necesita enviar un Sinpe Móvil? Realícelo desde IMPROBANK PLUS

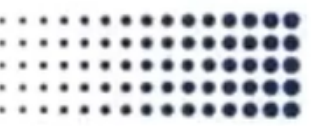

# **IMPROBANK**

×

Para ingresar al SINPE Móvil del Banco Improsa, usted solamente debe hacer clic en el menú a la opción de:

Pagos > Pagos y transferencias > SINPE Móvil

| Menú                  | × | < Pagos                | × | < Pagos y transferencias |
|-----------------------|---|------------------------|---|--------------------------|
| 🖉 Cuentas             | > | Favoritos              |   | Transferir dinero        |
| 📰 Tarjetas de crédito | > | Configuraciones        | > | SINPE Móvil              |
| Pagos                 | > |                        |   | Pago ad hoc              |
| Operación de divisas  |   | Pagos y transferencias | > | Transferencias múltiples |
| Pagos de facturas     | > | Consultas              | > | Solicitar dinero         |

# Paso 1. Afilie su número de teléfono a nuestro servicio de SINPE Móvil

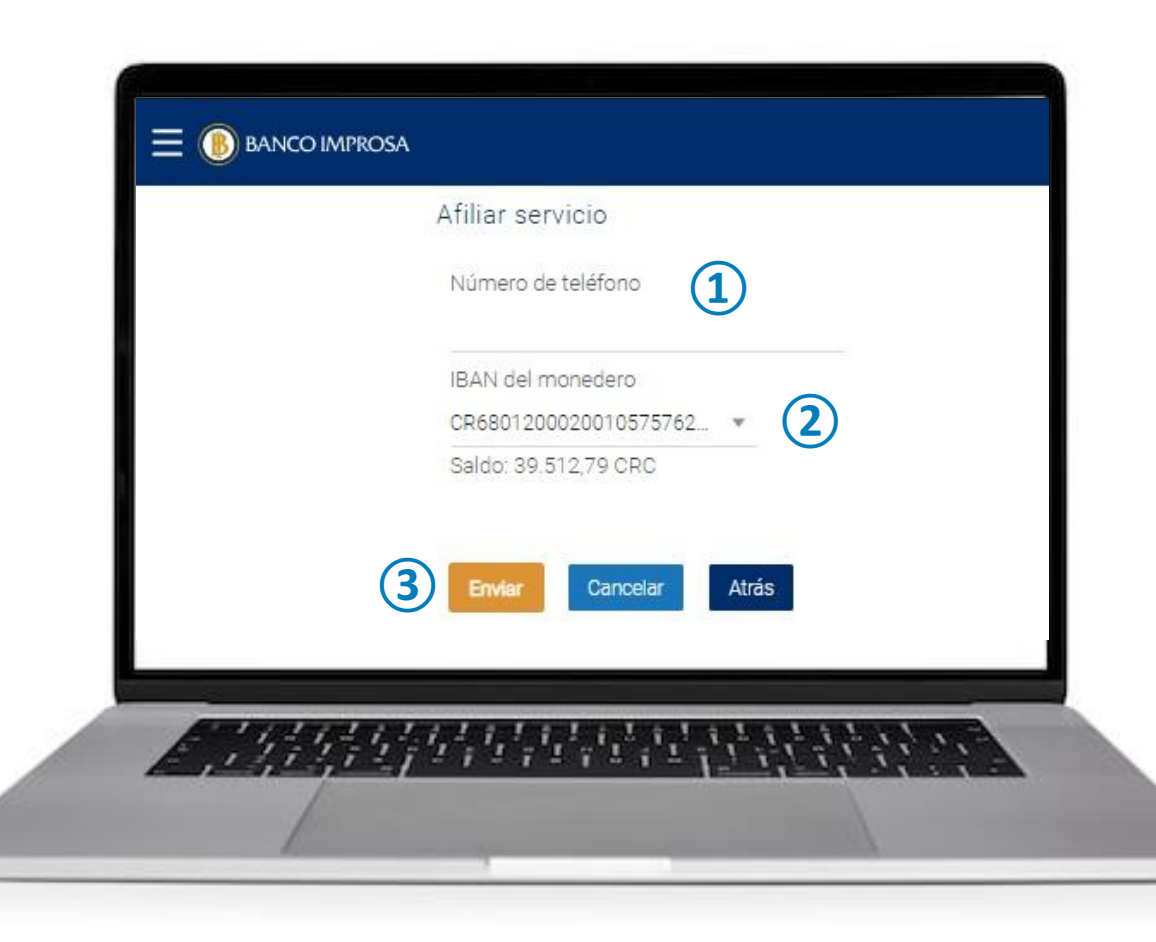

Ingrese su número de teléfono
 Defina la cuenta bancaria que va a asociar al número de teléfono
 Haga clic a enviar

\*\* Recuerde que si el número ya esta afiliado al SINPE Móvil de otra entidad, debe primero desafiliarlo de dicha entidad

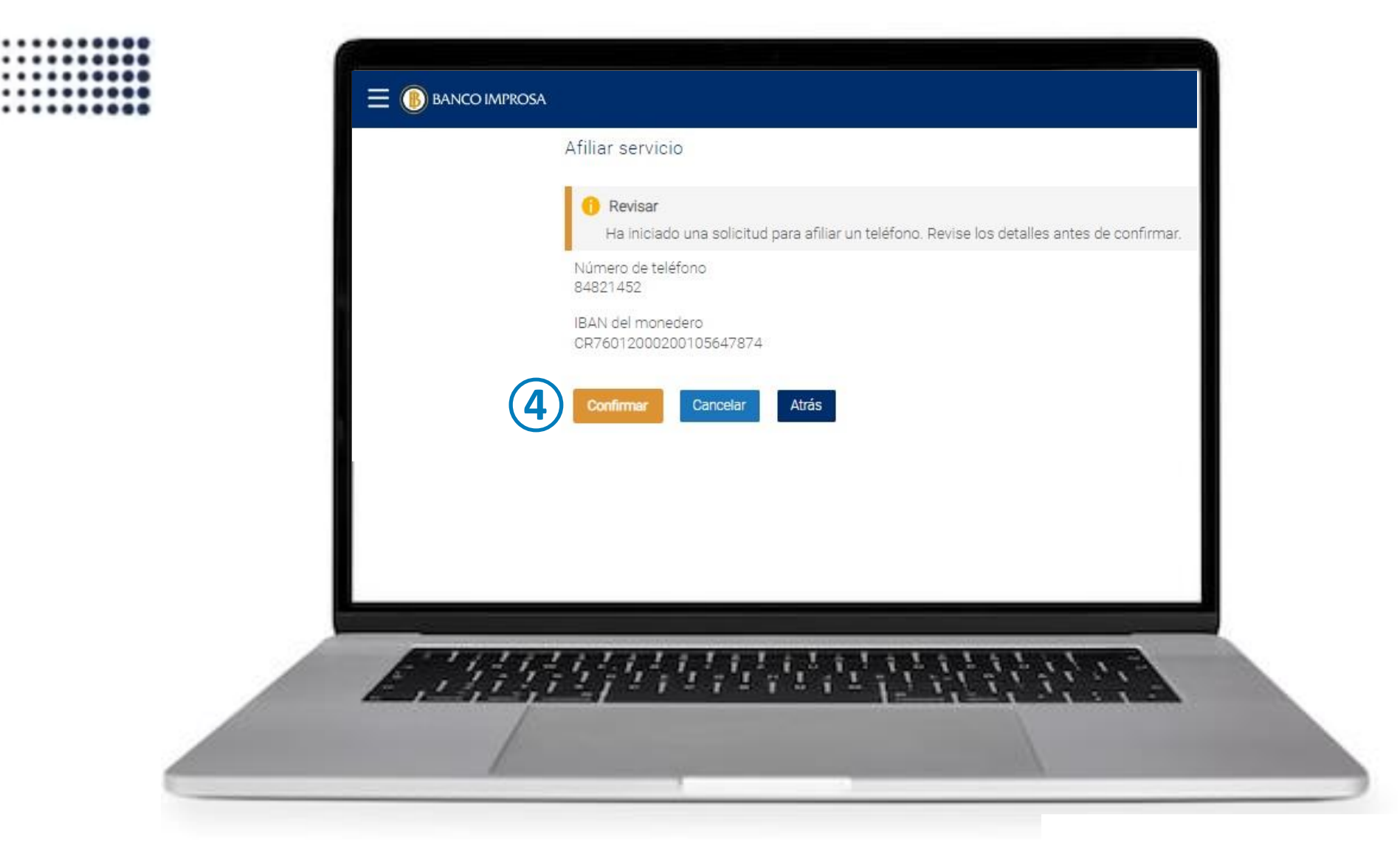

(4) Haga clic en confirmar e ingrese el código de BI PaySecure para finalizar la afiliación

# Paso 2. Agregue los beneficiarios frecuentes para SINPE móvil

| arias transferencias Consulta | a de estado de pago Consult | ta de cobros Gestionar be       | neficiarios |
|-------------------------------|-----------------------------|---------------------------------|-------------|
| Agregar nuevo beneficiari     | ario<br>o desea agregar     |                                 |             |
| Aceptar 3                     |                             |                                 |             |
| ~                             |                             | Nota                            |             |
| ~                             |                             | ¿Desea realizar un pago a algui | en nuevo?   |
|                               |                             | Agregar nuevo beneficiari       |             |
| A 11-11-10                    | 4444444                     | 1111111111                      | A. M. C.    |

1 Ingrese la pantalla gestionar beneficiarios

Pagos > Configuraciones >Gestionar beneficiario

2 Seleccione SINPE Móvil

3 Haga clic en aceptar

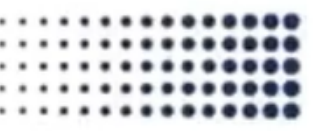

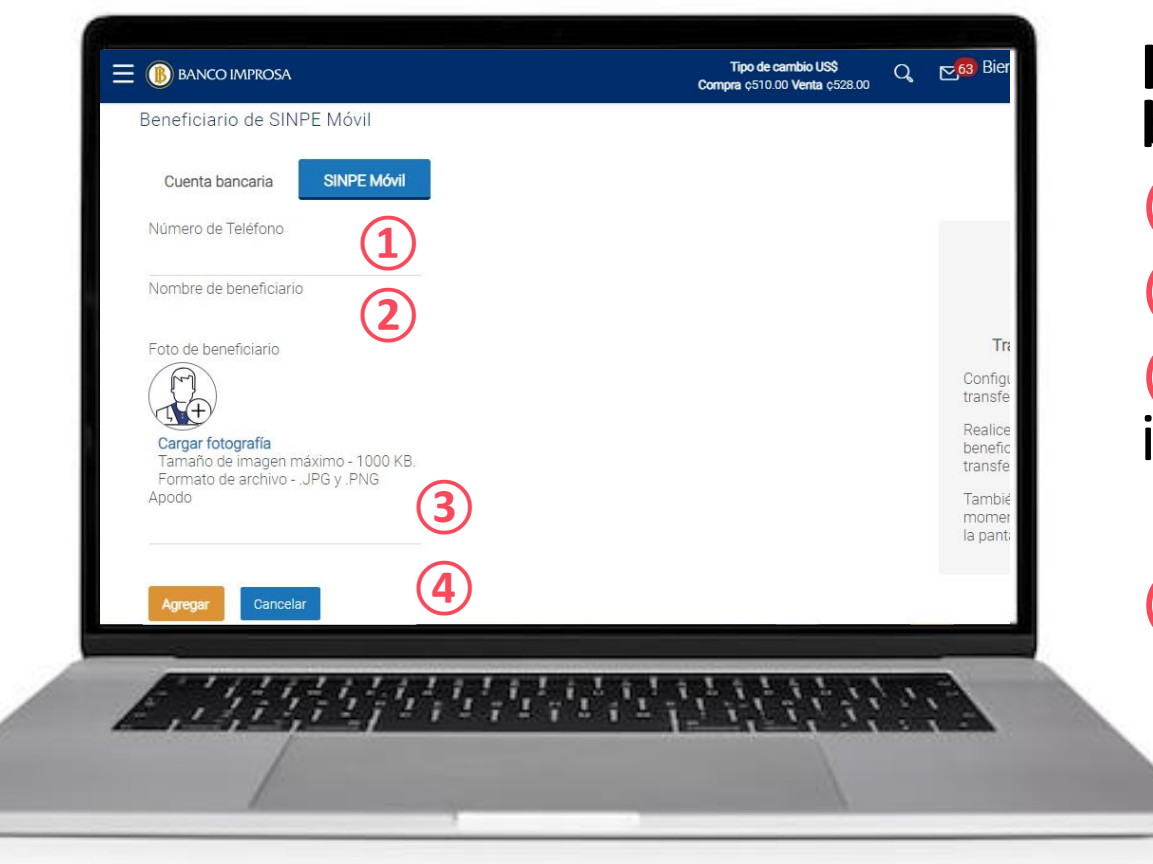

# Ingrese la información del beneficiario: 1 Número de teléfono 2 Nombre completo 3 Apodo o alias para identificarlo fácilmente

4 Haga clic a enviar

# Paso 3. Realice sus pagos mediante SINPE Móvil

### SINPE a beneficiario registrado

### SINPE a beneficiario no registrado

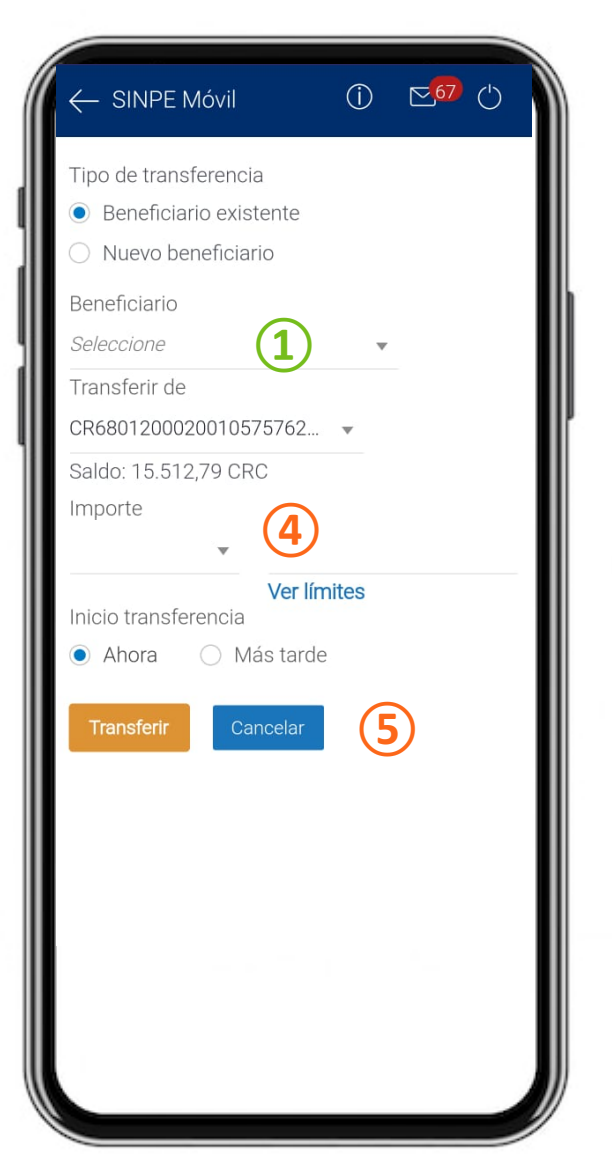

### Si ya tiene el beneficiario registrado 1 Seleccione su beneficiario de la lista

## Para hacer un SINPE a beneficiarios no registrados

2 Ingrese el teléfono3 Confirme el teléfono

# Realice el pago

4 Ingrese el monto5 Haga clic a transferir

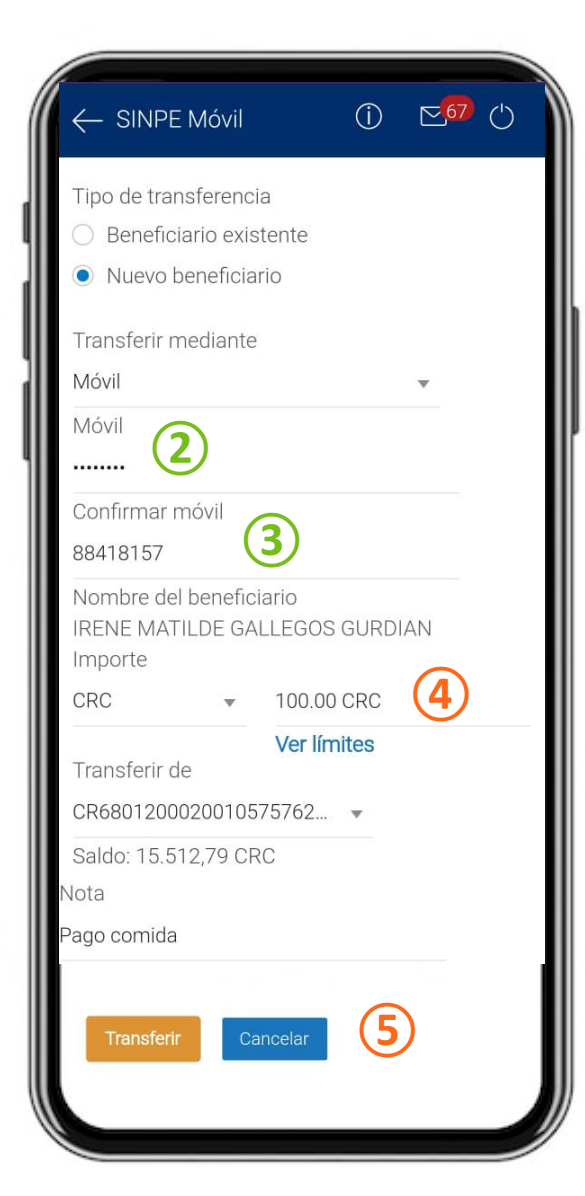

# Paso 3. Realice sus pagos mediante SINPE Móvil

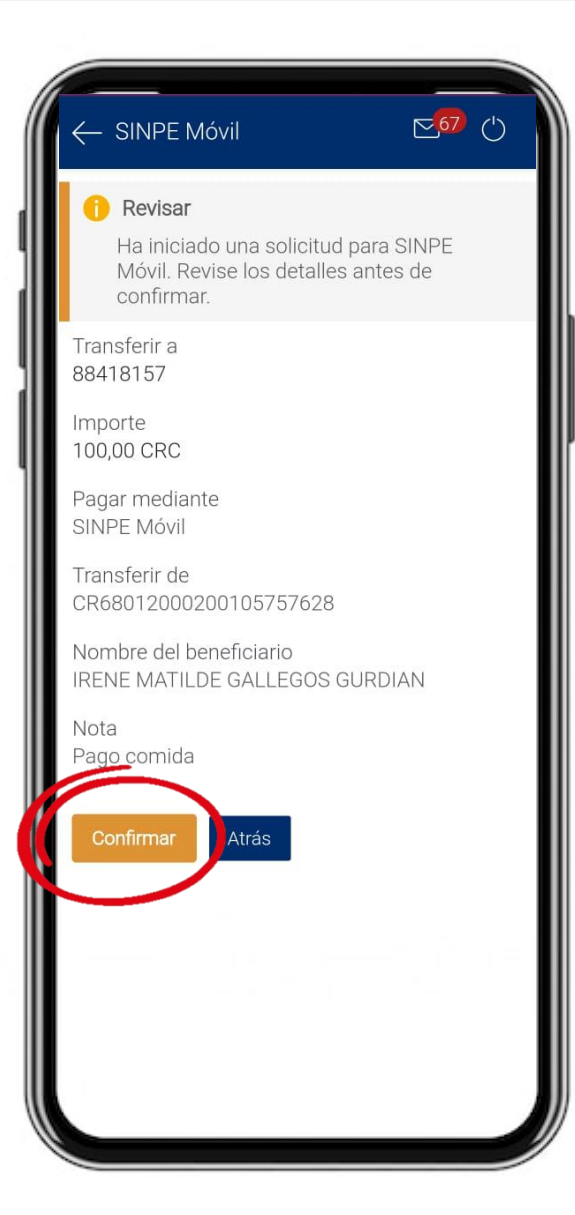

| Transferir dinero                                        |                                                                 |  |
|----------------------------------------------------------|-----------------------------------------------------------------|--|
| Confirmación Solicitud enviada c                         | correctamente.                                                  |  |
| Número de referencia<br>202406261208300000               | 0000481                                                         |  |
| Código de seguridad<br>1591                              | Pagar mediante<br>SINPE Móvil                                   |  |
| Móvil<br>88418157                                        | Importe<br>100,00 CRC                                           |  |
| Transferir de<br>CR680120002001057<br>57628              | Nota<br>Pago comida                                             |  |
| Fecha<br>26 jun 2024                                     | Nombre del<br>beneficiario<br>IRENE MATILDE<br>GALLEGOS GURDIAN |  |
| Nombre del ordenante<br>MONICA LUCIA<br>RODRIGUEZ RIVERA | Comisión<br>0,00 CRC                                            |  |
| ¿Qué desea hacer a coi                                   | ntinuación?                                                     |  |
|                                                          |                                                                 |  |
| Ir a panel de Más c<br>control de                        | ppcione Agregar<br>pago beneficiario                            |  |
|                                                          |                                                                 |  |

Cuando usted da clic a transferir siempre va a desplegarse una pantalla para revisar la información del pago

### Haga clic a confirmar e inmediatamente se le mostrará la pantalla de confirmación de pago

\*\* Si realizó al pago a un numero no registrado como beneficiario frecuente, haga clic a "Agregar beneficiario" para incluirlo en su lista de beneficiarios

# Paso 4. Registre un nuevo beneficiario al que realizó un SINPE Móvil

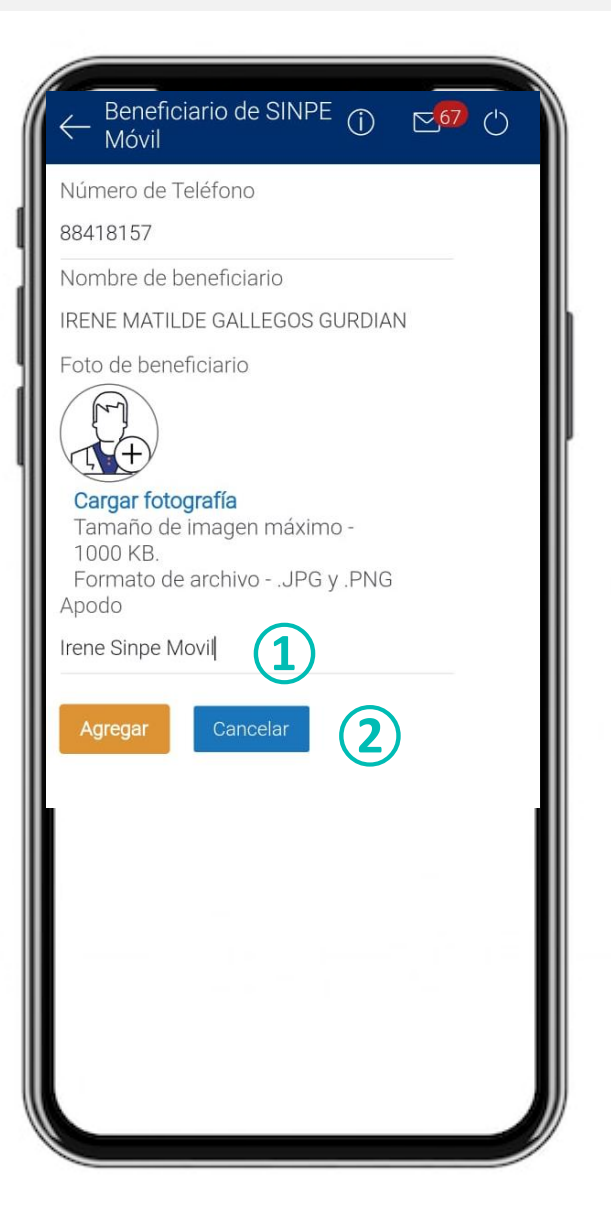

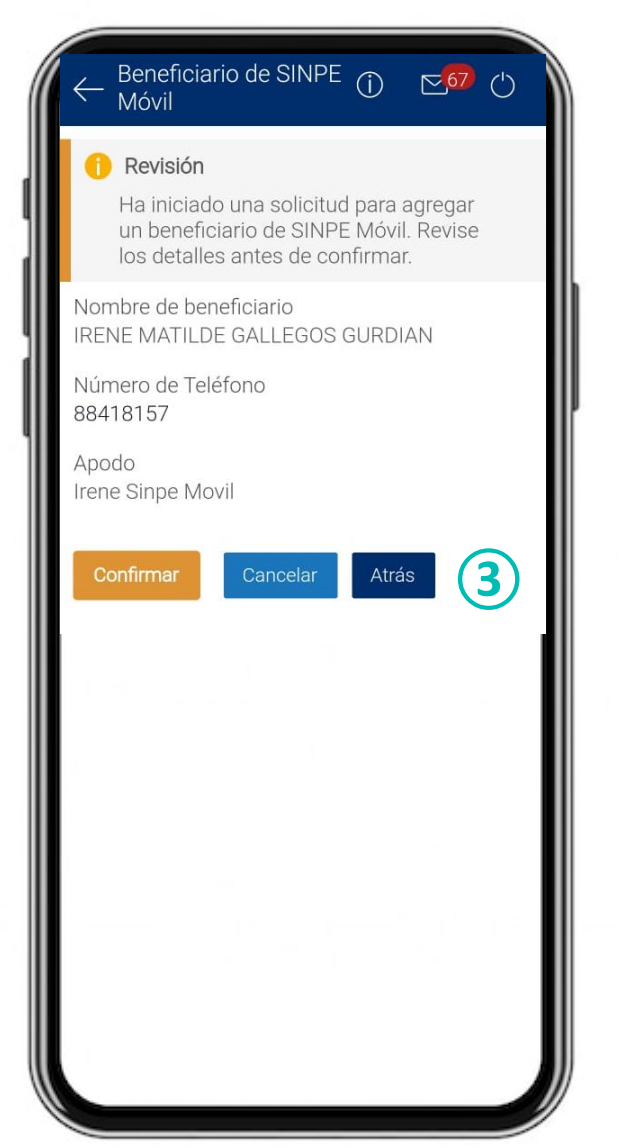

 Agregue el apodo o alias de su beneficiario SIPE Móvil
 Haga clic en agregar
 Haga clic en confirmar para agregar su nuevo beneficiario de SINPE Móvil